# **Mal Nairn Projection Room Tablet**

The purpose of this document is to outline the process to control at audio visual system remotely using the Samsung Tablet located in the Projection Room.

## Prerequisite

**External clients** require a CDU temporary internet account to use the system. If a temporary internet account has not been requested, go to the IT Kiosk during business hours Mon-Fri 8am to 4pm allowing 10-15 minutes for the temporary internet account request to be authorised, created and activated.

### Location of the tablet.

The tablet can be located in the projection room sitting on a charging dock.

### Turning on the tablet.

The tablet can be turned on by pressing the **Home Button** located on the bottom bevel and then following the on screen instruction to *Swipe* the screen.

### Connect the tablet to the wifi network.

1. Access the home screen by pressing the **Home Button** on the bottom bevel of the tablet.

- 2. Press the Settings button on the screen
- 3. Select the **Connections** tab at the top of the screen.

4. Select **Wi-Fi** on the left and make sure the toggle is set to the 'green I' position.

5. There are a number of Wi-Fi networks to connect to Select **'eduroam'** 

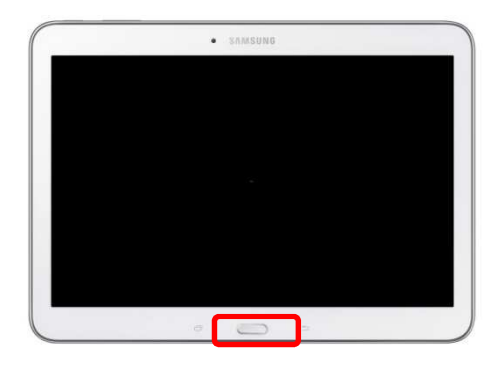

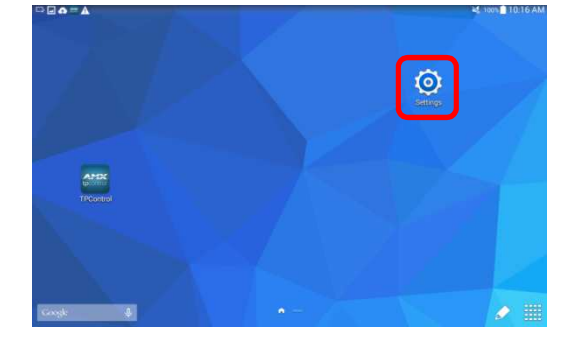

| onnections Device | Controls General                 | Scan Wi-Fi Direct Q |
|-------------------|----------------------------------|---------------------|
| WIFT              | Wi-Fi<br>WI-FI NETWORKS          |                     |
| Bluetooth         | eduroam<br>Secured               | <b>a</b>            |
| S Flight mode     | CharlesDarwinStaff<br>Secured    | <b>1</b>            |
| 🔒 Data usage      | cdu-wifi-setup<br>Open           | <b>(</b>            |
| O Location        | CharlesDarwinStudents<br>Secured | <b>a</b>            |
| More networks     | NTMP<br>Secured                  | <b>a</b>            |
| CONNECT AND SHARE | + Add Wi-Fi network              |                     |
| Nearby devices    |                                  |                     |
| Screen Mirroring  |                                  |                     |

6. Enter the following information in the window.

EAP method: PEAP Phase 2 authentication: MSCHAPV2 CA certificate: (unspecified) Identity: username@cdu.edu.au Anonymous identity: leave blank Enter password: password

7. Click Connect.

8. Once connected press the **Home Button** again to the return.

9. Start -> TP Control Application.

10. If there is a red box with *Not Connected* the tablet is not connected to the wifi network return to step 1. If connected successfully start using the tablet following the room instructions.

| CharlesDarwinStaff     |         |
|------------------------|---------|
| EAP method             |         |
| PEAP                   | 4       |
| Phase 2 authentication |         |
| MSCHAPV2               | 4       |
| CA certificate         |         |
| (unspecified)          | 4       |
| Identity               |         |
| сконскенс              |         |
| Anonymous identity     |         |
|                        |         |
| Enter password         |         |
|                        |         |
| Show password          |         |
| Cancel                 | Connect |

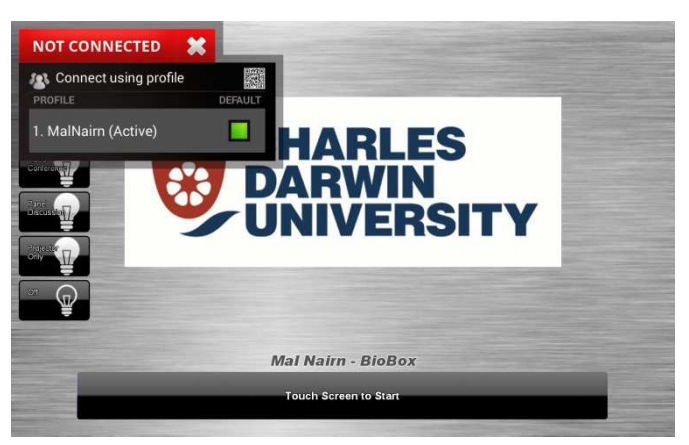

#### At the end of the Lecture

Complete the following to ensure the WiFi credentials have been removed from the tablet.

1. Access the home screen by pressing the **Home** 

Button on the bottom bevel of the tablet.

2. Press -> Settings button on the screen

3. Select -> **Connections** tab at the top of the screen.

- 4. Select -> Wi-Fi tab on the left of the screen.
- 5. Select -> Wi-Fi Network you are connected to.
- 6. Press -> Forget buttons.
- 7. Press -> Home Button

8. Return the Tablet to the charging dock in the projection room.

|                  | Wi-Fi                                                  |        |   |
|------------------|--------------------------------------------------------|--------|---|
| 🔊 Wi-Fi 📃 📘      | WI-FI NETWORKS                                         |        |   |
| Bluetooth        | CharlesDarwinStaff                                     |        | ( |
| 3 Flight mode    | Status<br>Connected                                    | 6      |   |
| Data usage       | Signal strength<br>Very Strong<br>Link speed<br>72Mbps |        |   |
| O Location       |                                                        |        | 6 |
| More networks    | Security<br>802.1x EAP                                 |        | 1 |
| DNNECT AND SHARE | IP address<br>138.80.161.102                           |        |   |
| Nearby devices   | Cancel                                                 | Forget |   |
| Screen Mirroring |                                                        |        |   |